## PROJET ASSURMER

AUTEURS : DE CARVALHO LOPES Bruno

DATE : 10/01/2025

# 2025

### PROCEDURE DE CREATION SUR CANVA

| Date       | Rédacteur               |
|------------|-------------------------|
| 10/01/2025 | Bruno De Carvalho Lopes |

| ١.   | Sélection du modèle        | 3 |
|------|----------------------------|---|
| ١١.  | Personnalisation du modèle | 3 |
| III. | Relecture et vérification  | 3 |
| IV.  | Téléchargement du visuel   | 4 |

### I. <u>Sélection du modèle</u>

**Objectif :** Choisir un modèle adapté à l'objectif de la publication (par exemple : annonce de fermeture, promotion des nouveautés Windows, ou post festif pour les fêtes).

### Actions :

- Ouvrir Canva et naviguer dans les modèles prédéfinis (Post, Story, Couverture, etc.).
- Choisir un modèle qui correspond à la plateforme (par exemple, un format de publication pour Facebook ou LinkedIn).
- Utiliser les filtres pour affiner la recherche par type de publication (événement, promotion, annonce, etc.).

### II. Personnalisation du modèle

**Objectif :** Adapter le modèle à ton style et à l'objectif de la publication.

### Actions :

- **Texte :** Modifier le texte en fonction du message que tu souhaites transmettre (par exemple, annoncer la fermeture de l'entreprise pendant les fêtes, parler de nouvelles fonctionnalités Windows, etc.).
  - Utiliser des polices lisibles et professionnelles sur LinkedIn, et plus légères ou ludiques sur Facebook, tout en restant cohérent avec la charte graphique.
- **Couleurs :** Modifier les couleurs pour qu'elles correspondent à l'identité visuelle de l'entreprise. Assure-toi que les couleurs de fond et de texte offrent suffisamment de contraste pour la lisibilité.

### Éléments visuels :

- Ajouter des éléments comme des icônes, des logos ou des illustrations pertinentes (par exemple, des images de fêtes pour Noël et Nouvel An, ou des icônes liées à la technologie pour les nouveautés Windows).
- Choisir des images de haute qualité qui renforcent le message (photo de ton équipe, d'un événement spécial, ou d'un produit).

### III. <u>Relecture et vérification</u>

**Objectif :** S'assurer que le visuel est cohérent et que le texte est sans fautes.

### Actions :

- Relire le texte pour éviter toute erreur grammaticale ou typographique.
- Vérifier que le visuel est équilibré (image/texte) et que la hiérarchie visuelle est respectée (les éléments importants doivent ressortir).
- Tester les couleurs pour voir si elles se voient bien sur différents appareils (smartphone, tablette, ordinateur).
- Si nécessaire, demander un avis extérieur pour valider le visuel avant publication.

### PROCEDURE DE CREATION SUR CANVA

## IV. <u>Téléchargement du visuel</u>

**Objectif :** Exporter l'image dans le bon format pour faciliter la publication.

### Actions :

- Cliquer sur "Télécharger" dans Canva.
- Choisir le format adéquat (généralement **PNG** ou **JPEG**) selon la plateforme (PNG est souvent plus adapté pour les images avec des éléments graphiques nets).
- Vérifier la taille du fichier et s'assurer qu'il n'est pas trop lourd pour une publication fluide.